How to Find Your OneDrive Library URL

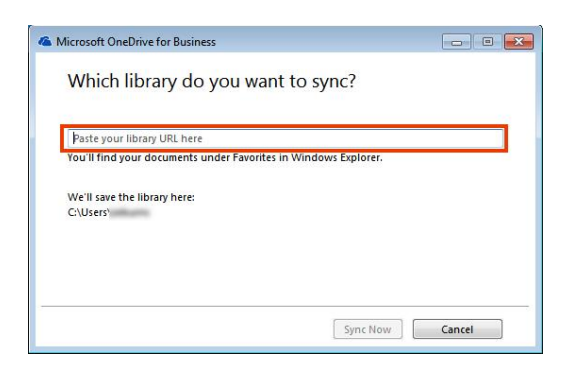

- 1. Log into OneLogin with your APS username and password either by opening the Access@APS icon on your desktop or opening a browser and going to www.apsva.onelogin.com
- 2. Double click on Office365
- 3. In the upper left hand corner click on the waffle
- 4. Select OneDrive to open OneDrive

|                                         | 0                                           | iii apsva-my.sharepoint.com               |                                 |              |
|-----------------------------------------|---------------------------------------------|-------------------------------------------|---------------------------------|--------------|
|                                         | Apple iCloud Yahoo Bing Google Wikip        | pedia Facebook Twitter Linkedin The Weath | er Channel Yelp Account Creaook | Web App Trip |
|                                         | 1                                           |                                           | THE REPORT                      |              |
|                                         | 11/1-1                                      |                                           |                                 |              |
| $P$ + New $\checkmark$ $\bar{\uparrow}$ | Upload $\vee$ $ u^{\alpha}$ Flow $\vee$ $G$ | 🖥 Sync                                    |                                 |              |
| Files                                   |                                             |                                           |                                 |              |
|                                         |                                             |                                           |                                 |              |
| 🗋 Name 🗎                                | L.                                          | Modified $\uparrow$ $\checkmark$          | Modified By $\smallsetminus$    | File         |
|                                         |                                             | July 31, 2011                             | System Account                  |              |

5. Now click in the address bar of the browser window

| 0.0.0 | <>             |                                | https://                        | apsva-my.sharepoint. | com/personal/kerry_ste           | rns_apsva_us/_layouts | /15/onedrive.aspx           | 5                          |
|-------|----------------|--------------------------------|---------------------------------|----------------------|----------------------------------|-----------------------|-----------------------------|----------------------------|
| 1111  |                | Apple iCloud                   | Yahoo Bing Googe                | Wikipadia Faceboo    | k Twitter Linkedin               | The Weather Channel   | Yold Scoont Crea_ook 1      | h App TripAdvisor          |
| ≡     | OneDrive       |                                |                                 |                      | - 8                              |                       |                             | -                          |
| Q     | $+$ New $\vee$ | $\bar{\uparrow}$ Upload $\vee$ | $_{\rm D}/^{\rm D}$ Flow $\vee$ | G Sync               |                                  |                       |                             |                            |
| Fil   | es             |                                |                                 |                      |                                  |                       |                             |                            |
|       | - N            | ame 💛                          |                                 |                      | Modified $\uparrow$ $\checkmark$ | M                     | odified By $\smallsetminus$ | File Size $\smallsetminus$ |
|       | A              | dobe                           |                                 |                      | July 31, 2011                    | Sy                    | stem Account                |                            |

- 6. Select all so that the address is highlighted
- 7. Copy and paste the address into the OneDrive for Business application where it is asking you for your library address.